## Downloading an EBSCO eBook

Steps 1&2&3 are done only once. If you have done them, skip to Step 4.

## Step 1: Get an Adobe ID

You will need an Adobe ID to authorize your access to the e-books you download from EBSCOhost into Adobe Digital Editions. **You only have to do this step once.** 

- Go to http://www.adobe.com/.
- Click the "Sign in" link on the top right side of the page (under the Search box).
- Click the "Don't have an Adobe ID?" link.
- Fill out the Create an Adobe ID form. The email address you supply will become your Adobe ID. Use this, and the password you create, to access content in Adobe Digital Editions. Write down your Adobe ID and password.

# Step 2: Download Adobe Digital Editions

Download the Adobe Digital Editions application from Adobe's <u>website</u> (Mac OS or Windows versions available). You will need this (free) application to view the e-books you download from EBSCO (via <u>Still OneSearch</u>, or directly from our <u>EBSCOhost eBook Collections</u>). The process will be smoother if you already have this software on your computer before you attempt the first e-book download. **You only have to do this step once.** 

Launch the Installer and follow the instruction prompts to complete the installation. Once the installation is complete launch Adobe Digital Editions. You will be prompted to enter your Adobe ID and password to authorize your computer. This will also prepare your computer to recognize Adobe Digital Editions as the default application for opening EBSCO e-books. Here is a screenshot of the open application.

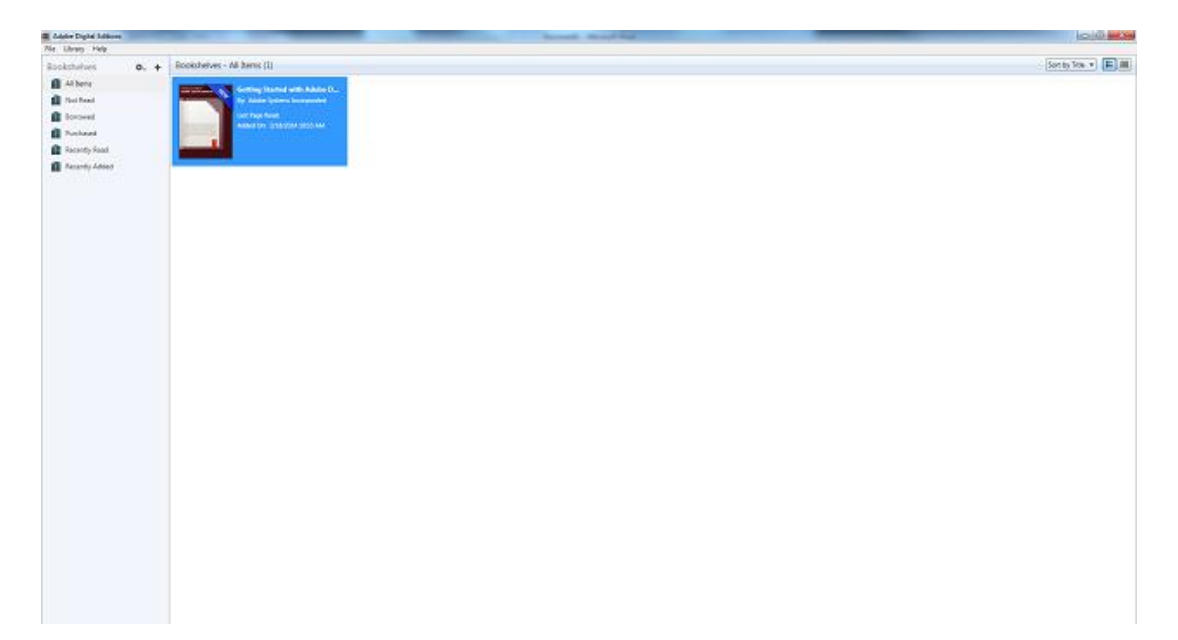

## Step 3: Create a My EBSCOhost account

As indicated above, if you are a currently registered ATSU student, faculty, or staff member you do not need to create an account to **view** an EBSCOhost e-book. Simply click the "eBook Full Text" link to launch the e-book viewer in your web browser.

However, if you want to **download** an EBSCOhost e-book to your computer for later offline reading in Adobe Digital Editions you will need to create a "My EBSCOhost" account. **You only have to do this step once.** 

- From any EBSCOhost database (including *OneSearch*) click the "Sign In" link at the top right side of the page.
- Click the "Create a new Account" link on the right side of the page.
- Fill out the form then click the "Save Changes" button. The user name and password you supply will enable you to login to your **My EBSCOhost** account and download e-books to your computer. **Write down your User Name and password.**

You now have everything you need to download and read EBSCOhost e-books on your computer. Let's download an e-book now!

# Step 4: Download an e-book from an EBSCOhost eBook Collection

**NOTE:** These instructions apply only to e-books in the **EBSCOhost eBook Collection** (The AT Still Library also provides e-books from other publishers. Those e-books cannot be *downloaded* to your computer using these instructions).

a) Search for a title in Still OneSearch on the library website at <u>http://www.atsu.edu/atsmlib/</u>. Choose the eBook limiter to limit your search to eBooks.

b) If the record for the e-book you have selected includes a "Download (Offline)" link the book can be downloaded to your computer for offline viewing. Click the "Download (Offline)" link.

c) You will be prompted to sign-in using your **My EBSCOhost** account. Click the "Sign In Now" link.

|                  | Computer, Inc. Industrial mananement al Inited States: Computer Indu | actor Linited |
|------------------|----------------------------------------------------------------------|---------------|
| Please sign in t | o check availability and download.                                   |               |
|                  | Sign In Now                                                          |               |
|                  |                                                                      |               |

d) Enter your User Name and Password from your **My EBSCOhost** account (see **Step 3**) and click the "Login" button. (If you are using a personal computer you may choose to have your web browser "remember" your credentials so you don't have to re-type this information in the future.)

| RESCO          | Sign In to<br><sup>4Back</sup> | My EBSCOhost |
|----------------|--------------------------------|--------------|
| User Name      |                                |              |
| gfdaught       |                                |              |
| Password       |                                |              |
| •••••          | •••••                          |              |
| Login          |                                |              |
| Load Prefe     | rences from My EBSCO/          | host         |
| Forgot your pa | assword?                       |              |
| Forgot your us | ser name and password          | 17           |
|                |                                |              |

e) Once you are logged into **My EBSCOhost**, a "Download This eBook" screen for the e-book you have selected will pop up. If the e-book is available for checkout, select the Checkout Period and click the "Checkout & Download" button. Notice the download screen informs you that you need to have Adobe Digital Editions on your computer in order to view the downloaded book (see **Step 1**).

| Title: Apple Confiden  | tial : The Real Stor     | y of Apple Comp        | uter, Inc. |  |
|------------------------|--------------------------|------------------------|------------|--|
| Checkout Period (ir    | days): 7 💌               |                        |            |  |
| Format: PDF            |                          |                        |            |  |
| Checkout &             | Download                 | Cancel                 |            |  |
| Circulour d            | Dominoud                 | Cuncer                 |            |  |
| Viewing Requirem       | ients                    |                        |            |  |
| Adabath Diatel Editory | 1.7.1 or higher is requi | red for offline viewir | . 0        |  |

f) If the download is successful you will see this screen:

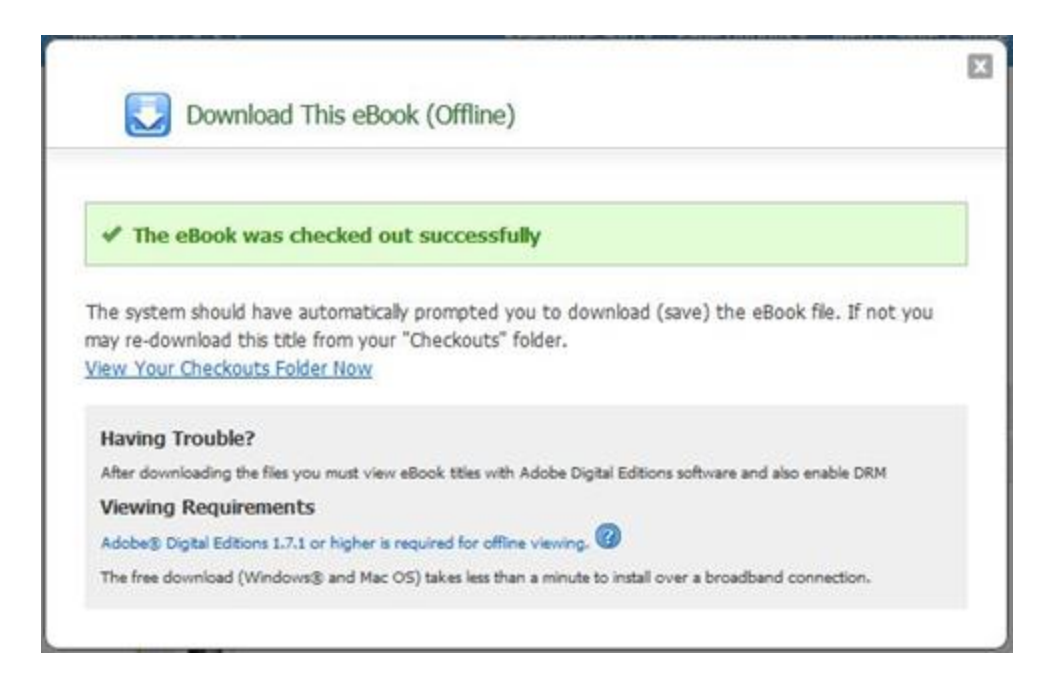

g) Once the e-book file is downloaded you should see a screen prompting you to choose how you will open the e-book file. If you have Adobe Digital Editions pre-loaded on your computer the "Open with Adobe Digital Editions (Default)" option will be pre-selected.

| ening UKLLINKacsh      | n                                            |
|------------------------|----------------------------------------------|
| ou have chosen to      | open                                         |
| URLLink.acsm           | 1                                            |
| which is a: Ad         | lobe Content Server Message (1.6 KB)         |
| from: http://0         | -rps2images.ebscohost.com.library.acaweb.org |
| What should Firefo     | x do with this file?                         |
| • Open with            | Adobe Digital Editions (default)             |
| Save File              |                                              |
| 📃 Do this <u>a</u> uto | matically for files like this from now on.   |
|                        |                                              |
|                        | OK Cancel                                    |

h) If you downloaded the e-book file on an Apple Mac, locate the .ACSM file (stands for Adobe Content Server Message file) where you customarily download files (e.g., the "Downloads" folder), **Control-Click** on the file, select "Open With" from the contextual menu and select "Adobe Digital Editions (Default)."

i) Adobe Digital Editions should launch and you will see the e-book loading into the application. When complete, the book is immediately available for viewing! Notice the navigation tools on the top menu, and the table of contents pane on the left.

j) Click on the "Library" button in the upper left of the top menu to view all the books you have downloaded. Adobe Digital Editions will track the checkout period remaining on each book in your Library. When the checkout period is expired you will no longer be able to open the book. At this point, you may decide to delete the file from your Library. **Control-Click** the book icon and select "Remove from Library" from the drop down menu.